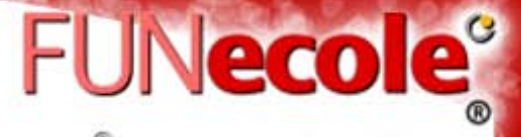

#### COPIRION () Funecula Research Institute. All Rights Reserv

# Better reading and research with annotation: "Diigo"

 Allows users to bookmark and tag Web Pages. Additionally, it allows users to highlight any part of a webpage and attach sticky notes to specific highlights or to whole page. https://www.diigo.com/ You need an account for log in.

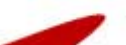

#### **Bookmark A Web**

COPTRIGHT () Funansis Research Institute. All Rights Reserved

FUNecole<sup>®</sup>

### Page

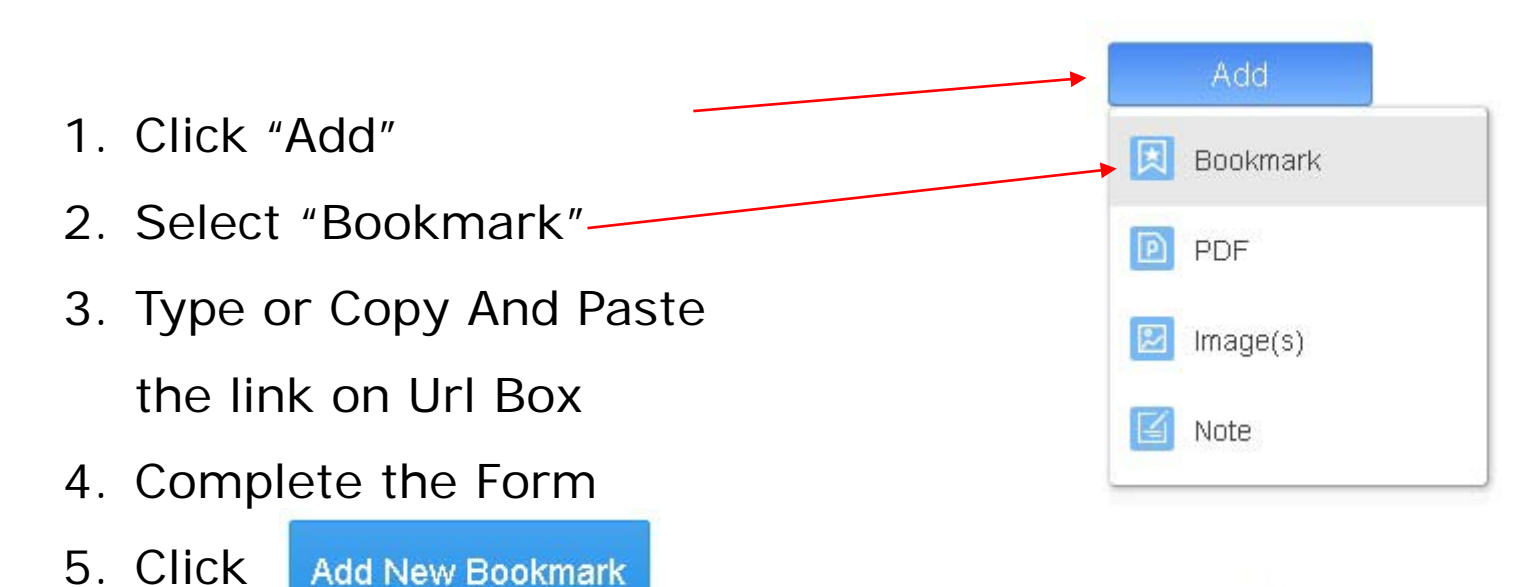

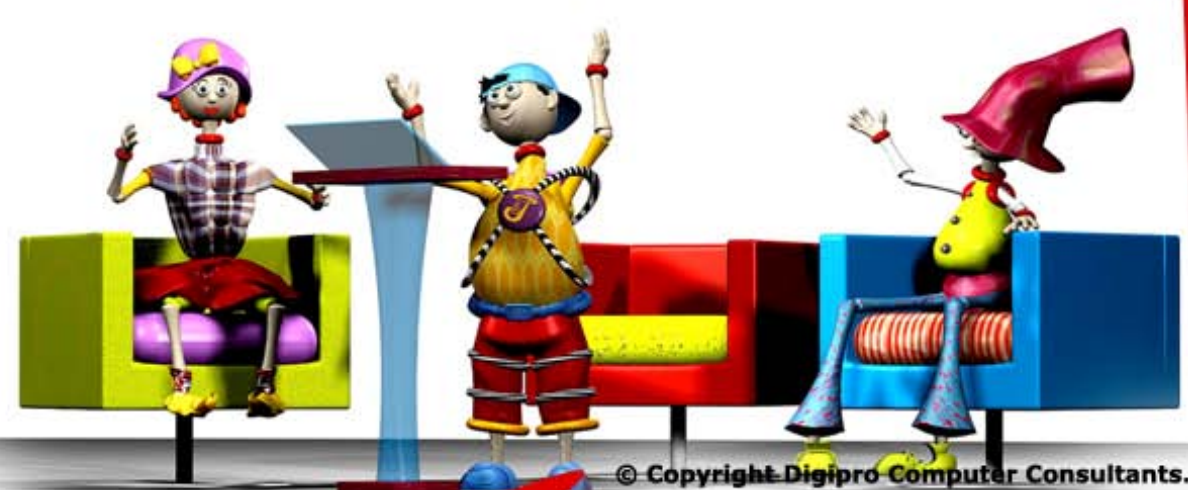

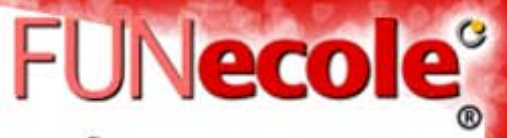

so you can

#### Highlight Any Part Of A Webpage

- If you Don't Have Diigo Extension Click download it.
- Click "Add"
- 1. Visit The Webpage you want
- 2. Click on the top right of your browser toolbar
- 3. Select "Annotate"
- 4. Select the Highlighter or the Sticky Note symbol
- 5. Holding the left click of your mouse select the part of the text you want to highlight
- 6. If you select the sticky note write a message on the box

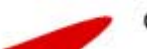

Install Diigo Extension

#### **Read your highlights**

- 1. Click on Tags
- From the list find the link you want to read
- 3. Click on the hyperlink

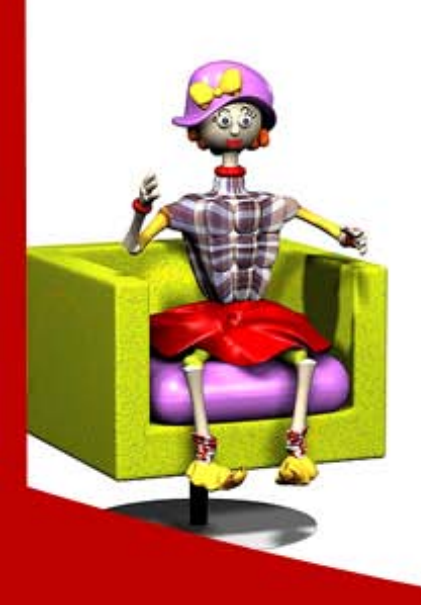

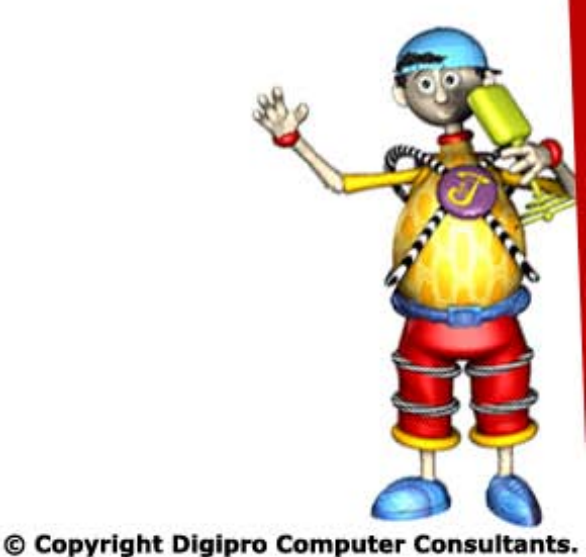

FUNecole<sup>°</sup>

COPYRIGHT (C) Punaenia Ransurch Instituta. All Rights Ranar,

#### **Diigo Basic Tutorial**

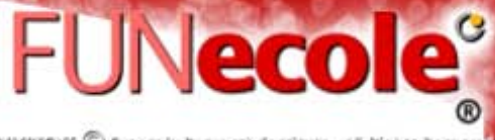

COPYRIGHT 🕲 Funansis Repairch Institute. All Rights Repairse

#### https://www.youtube.com/watch?v=nkrHFM3s8Bc (9:59)

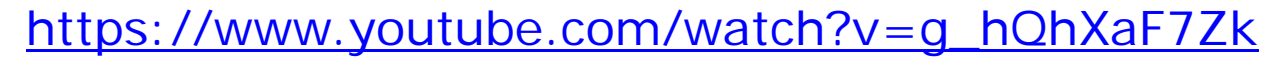

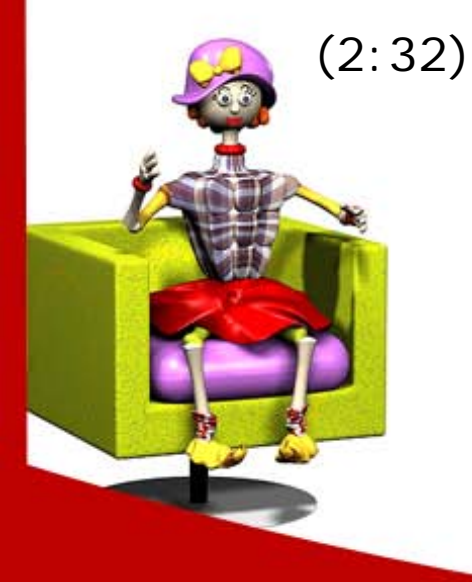

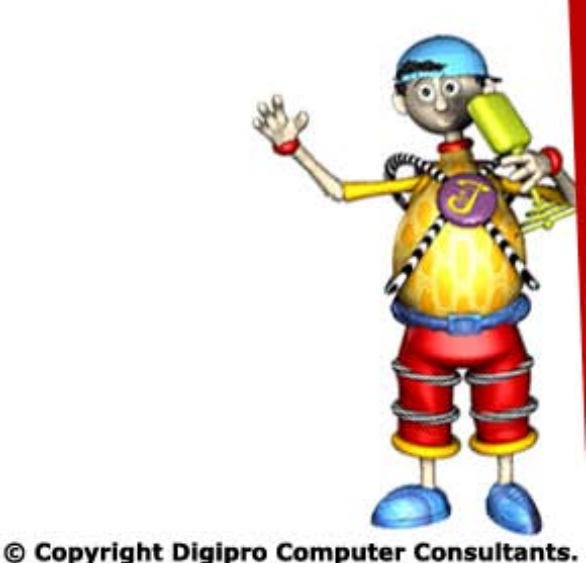

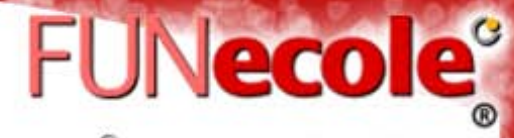

COPTRIGHT () Funacula Rapaurch Instituta. All Rights Raparra

## Thank You!!

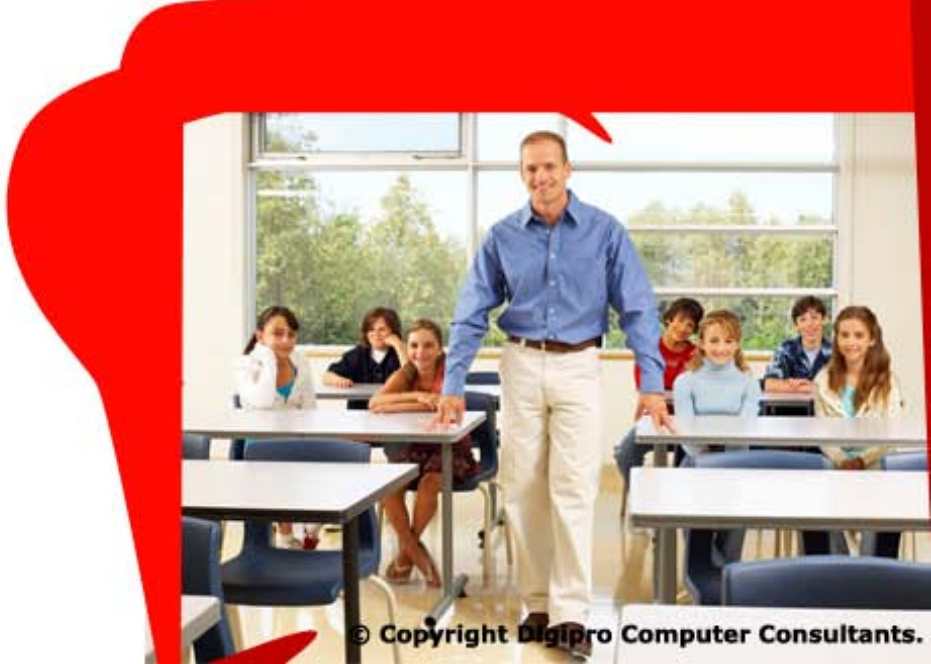